## CARA MENJALANKAN PROGRAM

## 1. Masuk ke alamat website berikut : http://mel.42web.io/

### 2. Login sebagai Guru Mapel

Tampilan pertama yang akan muncul saat menglik alamat web hosting maka akan mucul berupa tampilan yang ada pada gambar dibawah ini. Yang mana Guru Mapel harus menginput Username dan Password terlebih dahulu untuk login.

| $\leftrightarrow$ $\rightarrow$ C ( ) localhost/smp_negeri/auth |                                                                                                    | Q 🕁 🇯 👗 |
|-----------------------------------------------------------------|----------------------------------------------------------------------------------------------------|---------|
|                                                                 | SMP NEGERI 3 SATU ATAP TALIABU BARAT                                                                           |         |
|                                                                 | Login                                                                                                    |         |
|                                                                 | Anda telah logouti                                                                                             |         |
|                                                                 | 28                                                                                                    |         |
|                                                                 | Usemane                                                                                                    |         |
|                                                                 | Password                                                                                                    |         |
|                                                                 | 22                                                                                                    |         |
|                                                                 | Login                                                                                                    |         |
|                                                                 | Many and a second second second second second second second second second second second second second second s |         |
|                                                                 |                                                                                                    |         |
|                                                                 |                                                                                                    |         |

# 3. Input Nilai Semester

Berikut ini tampilan input data nilai semester siswa. Setelah menginput semau nilai semester maka selanjutnya untuk menyimpan data tersebut mengklik tombol Simpan Data yang berada di samping.

| SMPN 3         |                                                                                                | Selvia - [Guru Mapel] 👼                                                                                              |
|----------------|------------------------------------------------------------------------------------------------|----------------------------------------------------------------------------------------------------|
| 🔊 Beranda      | Kelas                                                                                          | Nama Mata Pelajaran                                                                                                  |
| KELOLA DATA    | Kelas 2A 🗸                                                                                     | Matematika 🗸                                                                                                    |
| Menu Data      |                                                                                                |                                                                                                    |
| LAPORAN        | NIS                                                                                            | Nama Siswa                                                                                                    |
| Menu Laporan > | 10000000000000000005 ~                                                                         | Meliawati                                                                                                    |
| G+ Logout      | Semester                                                                                       | Tahun Ajaran                                                                                                    |
|                | II ~                                                                                           | 2018/2019 🗸                                                                                                    |
|                | Nilai Tugas 1 89<br>Nilai Tugas 2 70<br>Nilai Ulangan Harian 1 78<br>Nilai Ulangan Harian 2 86 | Nilai Keterampilan<br>Nilai Tugas 1 80<br>Nilai Tugas 2 70<br>Nilai Ulangan Harian 1 80<br>Nilai Ulangan Harian 2 75 |
|                | Nilai UTS 92 Nilai UAS 90                                                                      | Nilai Sikap A                                                                                                    |
|                | Kembali                                                                                        | Simpan Data                                                                                                    |

### 4. Laporan Nilai Semester

|                     |             | Kelas                       |                     |   | NIS                                     |                 | Semest        | er                          |                         |
|---------------------|-------------|-----------------------------|---------------------|---|-----------------------------------------|-----------------|---------------|-----------------------------|-------------------------|
|                     |             | Kelas 2A                    |                     | * | 100000000000000000000000000000000000000 | 0005            | ▼ Ⅱ           |                             | ~                       |
|                     |             |                             |                     |   | Nama Siswa                              |                 | Tahun A       | Ajaran                      |                         |
|                     |             |                             |                     |   | Meliawati                               |                 | × 2018        | /2019                       | ~                       |
|                     | >           |                             |                     |   |                                         |                 |               |                             | Tampilkan               |
| enu Laporan<br>gout | <b>`</b>    | Show<br>10<br>entries       | \$                  |   |                                         |                 |               | Search                      | Tampilkan               |
| gout                | <b>&gt;</b> | Show<br>10<br>entries       | ¢                   |   | Penga                                   | stahuan         | Kete          | Search                      | Tampilkan<br>:          |
| gout                | ><br>       | Show<br>10<br>entries<br>No | ¢<br>Mata Pelajaran |   | Penge<br>Nilai                          | tahuan<br>Huruf | Kete<br>Nilai | Search<br>rampilan<br>Huruf | Tampilkan<br>:<br>Sikap |

Tampilan Laporan Nilai semester yang telah di simpan.

# 5. Login sebagai Siswa

Tampilan pertama yang akan muncul saat menglik alamat web hosting maka akan mucul berupa tampilan yang ada pada gambar dibawah ini. Yang mana siswa di perintahkan untuk login terlebih dahulu, dengan menginput Username, dan Password masing-masing.

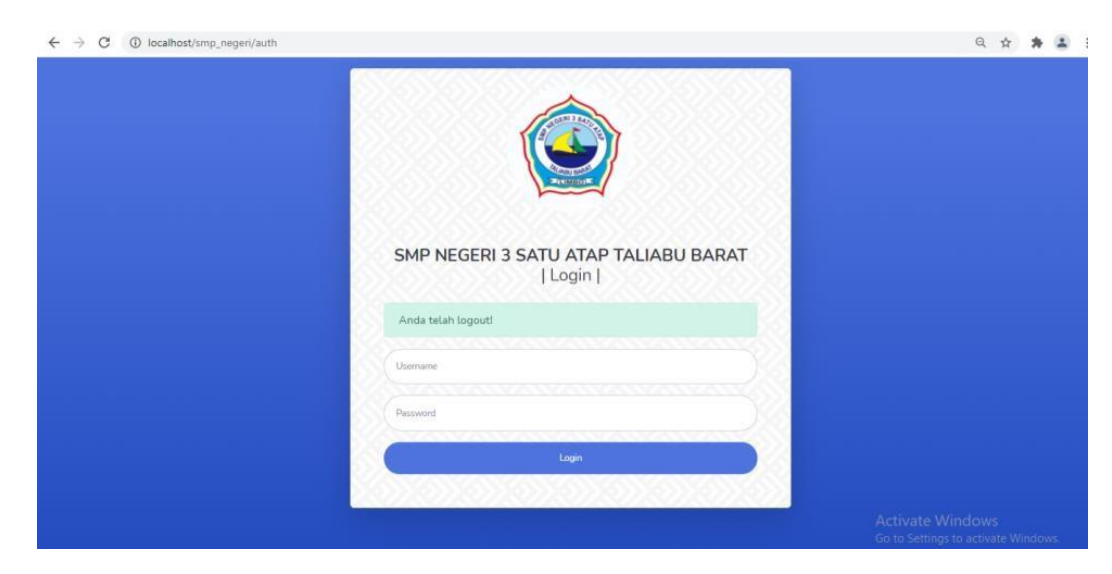

# 6. Nilai Raport Siswa

Setelah menginput username dan password maka akan muncul tampilan Nilai raport masing-masing siswa yang login dan dapat melihat nilai masingmasing.

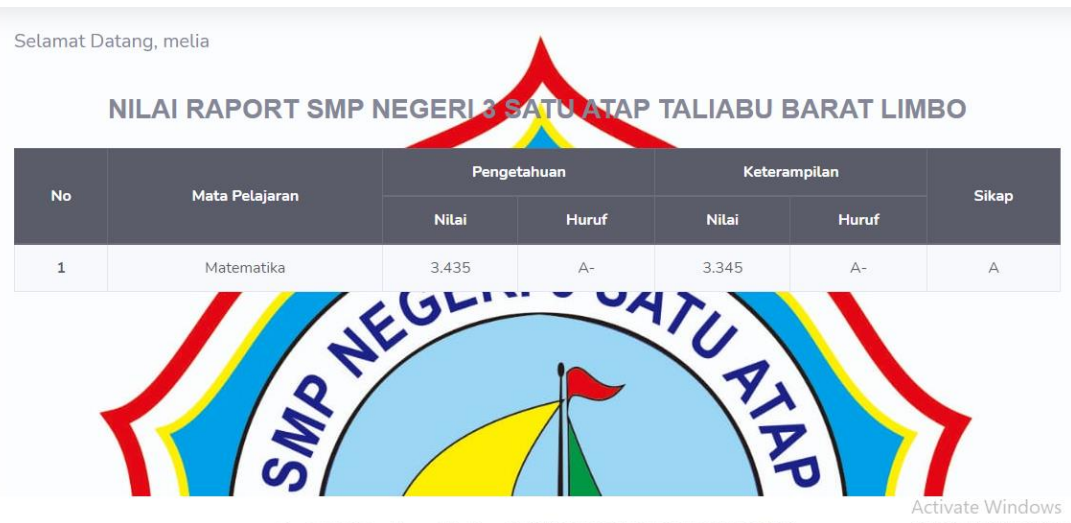

Copyright © Sistem Informasi Nilai Raport SMP NEGERI 3 SATU ATAP TALIABU BARAT 2021